## ※若使用 IE 瀏覽器無法順利開啟『校務資訊系統』,請試試下列步驟※

因 IE 瀏覽器本身具有安全性機制,無法順利開啟系統的原因,大多是因為 IE 瀏覽器安全防護設定, 以致於下載校務系統的元件時受到阻擋。

檢查 IE 瀏覽器設定,首先開啟 IE 瀏覽器 → 選擇工具 → 網際網路選項 並依以下歩驟設定: [設定歩驟] A~C

## **电冲空荧展级纪师** 步驟 A. 刪除 IE 暫存的歷程記錄 ✓ 保留我的最爱帮站资料(R) 保留 Cooke RI Temponery Internet false,如此可读您最爱的明记保 留数有書好說定堂職示導更快。 2 X 網際網路還項 ✓ Temporary Internet Files(T) 為了更快速被視問結存的網頁、影像及環體该本。 一般 安全性 隱私權 內容 連線 程式集 進階 ✓ Cookie(0) 假站總存在您電腦中的檔案,以儲存書好設定,如聖入資 首頁 若要建立首頁索引標籤,請分行輸入各別的網址(R) ✓ 整程記錄(B) 回信店場的開設清算。 9 http://www.hk.edu.tw/main.php . 表單資料(P) 您曾在表單中輸入的已錄存資訊。 ÷ 它客碼(7) 會您至入到先和已後訪過的例站時,將自動填入已儲存的空 使用目前的網頁(C) 使用預設值(F) 使用空白頁(B) LaTrivate 路路資料(0) [LaTrivate 路路]會使用所儲存的資料來值制幣控制站可能自動共用 有關您這該保定的詳細資料。 - Infri 瀏覽歷程記錄 刪除暫存檔、歷程記錄、Cookie、儲 單資訊。 A2 按刪除 10111011201120120202020 用印(D) 取消 ✓ 結束時刪除瀏覽記錄(₩) 41 打勾 刪除(D). 設定(S) 🐂 A3 按設定 搜尋 mporary Internet Files 及歷程記錄設定 變更搜尋預設值。 設定(I) Temporary Internet Files Internet Explorer 會儲存網頁、影像及環體,讓之後的被視更 快速。 1 索引標籤 橡查儲存的畫面是否有較新的版本 設定(T) 變更以索引標簽顯示網頁的方式。 ○每次過訪網頁時(E) ● 每次設動 Internet Explorer 時(5) E147(A) 外観 ○ 無 (N) 使用的磁碟空間(8-1024MB)(D) (建議大小:50-250MB) 50 💠 協助工具(E) 色彩(0) 語言(L) 字型(N) 目前的位置: C.Wsenvilkao\AppData\LocalMicrosoft/Windows/Temporary Internet Files/ 取消 套用(A) 確定 移動資料夾(M)... 核視物件(0) 核視檔案(V) 费权1248 指定 Internet Explorer 應該儲存您這訪之網站清單的天數。 豊面保留天敷(6): 20 💠 確定 取消

1

| 步驟 B 安全性設定                                                                                                    |                                                                                                    |
|----------------------------------------------------------------------------------------------------|----------------------------------------------------------------------------------------------------|
| <ul> <li>一般 安全性 腺紅欄 內容 建線 程式集 進階</li> <li>遊販要檢視或被更安全性設定的區域。</li> <li>避緊網路 近端內部網 值任的網站 限制的網站</li> <li>●</li> <li>●</li></ul> |                                                                                                    |
| B1 打公<br>自訂<br>自訂<br>》<br>意想更投定,請按[自訂屬級]。<br>·要使用建議的設定,請按[預設屬級]。<br>·要使用建議的設定,請按[預設屬級]。<br>·<br>·<br>·<br>·<br>·<br>·<br>·<br>·<br>·<br>·<br>·<br>·<br>·                                                                                                    | <ul> <li>● 執行 ActiveX 控制項與外掛程式</li> <li>*重新設動 Internet Explorer 後生效</li> <li>重读局訂設定</li> <li>重读為(R): 中高(預設值)</li> <li>重波(四)</li> <li>確定</li> <li>取消</li> </ul> |

步驟 C 隱私權設定

| 網際網路選功                                 | <b>Į</b>                                                                                                    |            |      |     |      |     | γ ×   |
|----------------------------------------|----------------------------------------------------------------------------------------------------|------------|------|-----|------|-----|-------|
| 一般 3                                   | 安全性                                                                                                    | 隱私權        | 內容   | 連線  | 程式集  | 進階  |       |
| 設定<br>                                 | 設定<br>選取網際網路區域的設定。<br>中<br>- 封鎖缺乏簡潔隐私權政策的第三方 Cookie<br>- 封鎖那些沒有明確許可就儲存您的連絡資訊的第三方<br>Cookie<br>- 限制那些沒有明確許可就儲存您的連絡資訊的第一方<br>Cookie |            |      |     |      |     |       |
| —————————————————————————————————————  | (S)<br>観式 -                                                                                                    | ) <b>1</b> | 入(1) | 進階  | i(V) | 預設伯 | Ĩ(D)  |
| 01                                     | 阻止。                                                                                                    | 大部份快驟      | 領視窗的 | 顕現。 |      | 設定  | (E)   |
| InPrivate                              | 同開設快顯封鎖程式(B)<br>InPrivate                                                                                                    |            |      |     |      |     |       |
| 不要打勾<br>✓ InPrivate 瀏覽啟動時停用工具列和延伸模組(T) |                                                                                                    |            |      |     |      |     |       |
|                                        |                                                                                                    |            | 醋    | 定 [ | 取消   |     | 套用(A) |

※基本上,完成以上步驟即可順利登入。若仍無法登入,則需要再執行以下步驟:

若執行以上設定還不能順利開啟,有可能除了以上設定還有其他設定被改到,因此請將 IE 還原至預設值後再依 A~C 步驟再設定一次。

IE 還原至預設值:網際網路選項/進階/按還原進階預設值及重設。

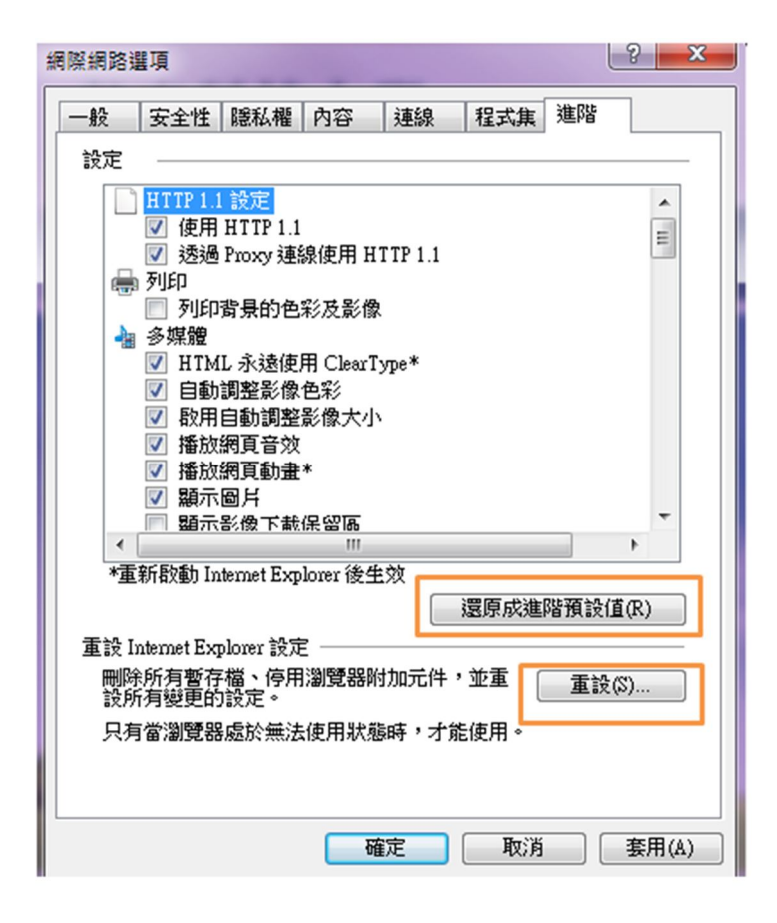

圖資中心 服務台分機 2352